SAFARI MONTAGE

The K-12 Open Interoperable Platform

## CK-12 Foundation<sup>®</sup> Integration Instructions

SAFARI Montage now offers eligible customers an exciting new CK-12 Foundation integration that provides:

- Access to over 19,000 high-quality free CK-12 Foundation STEM resource links. These concept-based OERs include videos, Flexbooks, interactive simulations, animations, assessment activities and real world applications, for 5,000+ K-12 Math & Science concepts
- Seamless incorporation of CK-12 Foundation STEM resource links in SAFARI Montage Playlists, Lessons, as well as SAFARI Montage-integrated Learning Management Systems
- IMS Global LTI-based Single Sign On (SSO) and Portal Link Access to CK-12 Foundation STEM resources

## **Requirements:**

- SAFARI Montage v7.1 or greater
- Active SAFARI Montage Core or Super Core Content Package Subscription
- CK-12 Foundation LTI Key & Secret

## NOTES:

- Please contact SAFARI Montage Technical Support with questions pertaining to these instructions. SAFARI Montage Technical Support is available Monday - Friday from 8 a.m. to 6 p.m. Eastern Time and may be contacted by telephone at 800-782-7230 or online via <u>http://www.safarimontage.com/support</u>.
- Please obtain a CK-12 Foundation<sup>®</sup> LTI Key & Secret via <u>http://goo.gl/forms/IhSHd3lv8V</u>. Please contact CK-12 with any questions about the Key & Secret registration process by telephone at 650-353-4619 or by email at <u>support@ck12.org</u>.

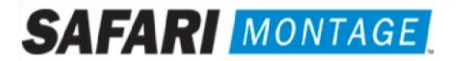

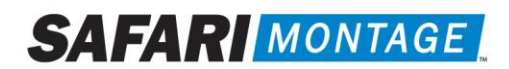

The K-12 Open Interoperable Platform

## SAFARI Montage Configuration Instructions

- 1. Obtain a CK-12 Foundation key & secret via the request form available at <a href="http://goo.gl/forms/lhSHd3lv8V">http://goo.gl/forms/lhSHd3lv8V</a>.
- 2. Activate the CK-12 Foundation Integration:
  - a. Navigate to ADMIN > Interoperability Support > Services, locate the CK-12 Foundation integration, and click activate.
  - b. Click on settings and enter the following

| Key:      | CK-12 Foundation supplied LTI Key    |
|-----------|--------------------------------------|
| Secret:   | CK-12 Foundation supplied LTI Secret |
| Link URL: | [Generated automatically]            |

| IMS Global LTI Provider |                                                                                                    |  |  |  |  |  |
|-------------------------|----------------------------------------------------------------------------------------------------|--|--|--|--|--|
| Provider                | Provider: CK-12 Foundation                                                                                                    |  |  |  |  |  |
| Key:                    | Coppersonal the concentration of the second states of the second states |  |  |  |  |  |
| Secret:                 | Representation and a second second seco                                                                                                    |  |  |  |  |  |
| Link<br>URL:            | https://www.ck12.org/auth/launch/lti/ltiApp/eyJyZWRpcmVjdCI6Imh0dHBzOi8vd3d3LmNrMTIub3JnIn0                                                                                                    |  |  |  |  |  |
|                         | Save Cancel                                                                                                    |  |  |  |  |  |

- c. Click Save button to commit.
- 3. Click the schools link to refine schools and user types that will have access to CK-12 via SSO portal link.

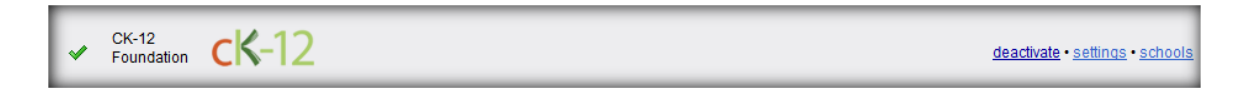

a. Select/deselect schools and user types that will have a CK-12 portal and/or dashboard link access.

| Interoperability Support Services                     |                      |                   |                        |  |  |  |
|-------------------------------------------------------|----------------------|-------------------|------------------------|--|--|--|
| <b>cK</b> -12                                         |                      |                   |                        |  |  |  |
| CK-12 Foundation                                      |                      |                   |                        |  |  |  |
|                                                       | Save Cancel          |                   |                        |  |  |  |
| School                                                | Show on Portal Links | Show On Dashboard |                        |  |  |  |
| All Schools (Selections will change for all schools.) | <u>All   None</u>    | All   None        | Select for all schools |  |  |  |
| New Hope-Solebury High School                         |                      |                   | Students and above 🔹   |  |  |  |

b. Click Save to commit.

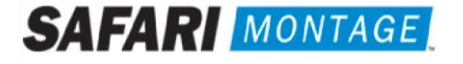

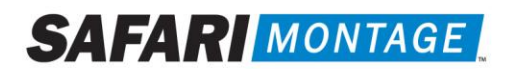

The K-12 Open Interoperable Platform

- 4. Activate the CK-12 Foundation Digital Resource Weblinks package
  - a. Navigate to ADMIN > Content & Modules > Content Packages
  - b. Locate the **CK-12 Foundation Digital Resource Weblinks** package and click the **activation** link
  - c. Assign the package to appropriate schools.
- 5. Configuration of CK-12 Foundation integration is complete.

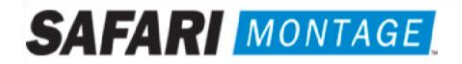